## **Debbie Smith Athletics**

| • Be an enrolled student at Debbie Smith CTE                                                    | <ul> <li><u>Athletic Physicals (Valid for 1 yr):</u></li> <li>Wooster HS Athletic Physical Night 5/29 4-8 Gym</li> </ul> |
|-------------------------------------------------------------------------------------------------|----------------------------------------------------------------------------------------------------|
| Must be cleared BEFORE sport practice start                                                     | Family Physician                                                                                                    |
| • Must be cleared <u>BEFORE sport practice start</u>                                            | CHA-Community Health Alliance                                                                                            |
| • Have 2.0 GPA from previous semester- All incom-                                               | HAWC Health Access/Health Alliance                                                                                       |
| ing freshmen are eligible.                                                                      | Ponown Urgont Caro, Appointments 775 082 4100                                                                            |
| • Complete <i>Register My Athlete</i> (15-20 min)                                               | Kenown Orgent Care - Appointments //3.982-4100     Welsmann CVS on WelMert Minute Clinic                                 |
| ( <u>www.registermyathlete.com</u> ) ALL ATHLETES                                               | • wargreens, CVS or warwart - Minute Chinc                                                                               |
| MUST BE REGISTERED IN AKTIVATE-<br>RMA                                                          | \$100 Athletic Fee: Paid DS ONLY:                                                                                        |
| • Have a current Athletic Physical (valid for one                                               | • \$50 Transportation Fee (1-time annual fee)                                                                            |
| vers)                                                                                           | • \$50.00 Green Fee-Golf only                                                                                            |
| • Day athlatic face once a school year to Decklyannar                                           | • \$25 Activity Fee (nonrefundable)                                                                                      |
| • Fay autienci lees once a school year to bookkeeper.                                           | • \$10 Training Room Fee                                                                                                 |
| • Current ImPAC1 test (Administered by Athletic                                                 | • \$15 ImPACT Fee (1time annual fee)                                                                                     |
| Department)                                                                                     | • You MUST be cleared before Practice & TRYOUTS                                                                          |
| Important Information:                                                                          | • Pay DS High School Bookkeeper ONLY                                                                                     |
| Pagister My Athlete electronic documents: Read                                                  | Coach Contact Information                                                                                                |
| • Register My Auncie electronic documents. Read,<br>Agree and E-sign All Documents unloaded and | Fall August-October                                                                                                    |
| COMPLETED registration                                                                          | Cheer Fall & Winter                                                                                                    |
| • All returning Athletes need to change sport and com-                                          | Coach DeeDee Foster <u>deidra.foster@washoeschools.net</u>                                                               |
| nlete RMA registration (Green/Complete) <b>DO NOT</b>                                           | Cross Country Boys & Girls                                                                                               |
| create an addition account Please see Boldi                                                     | Coach Giovanna Casazza                                                                                                   |
| • <b>DO NOT</b> pay Fees on <i>Register My Athlete</i> website                                  | Dance                                                                                                    |
| Many athletic teams have preseason practices. Contact                                           | Coach Madison Paine madikava@gmail.com                                                                                   |
| vour Coach to find out the pre-season, tryouts, and 3A                                          | Golf Girls                                                                                                    |
| game schedule information                                                                       | Coach Mark Dorman <u>mdorman@washoeschools.net</u>                                                                       |
| • Check with the Athletic Department to be sure every-                                          | Soccer Boys                                                                                                    |
| thing is completed                                                                              | Soccer Girls                                                                                                    |
| • Athletic Webpage is <u>https://www.washoe-</u>                                                | Coach Sophia Kurze sophia.kurze@washoeschools.net                                                                        |
| schools.net/Page/20482                                                                          | Tennis Boys                                                                                                    |
| • Website is <u>www.washoeschools.net/debbiesmth</u>                                            | Coach Matt Lawrence <u>matthew.lawrence@washoeschools.net</u>                                                            |
| • Download the Activity Scheduler app for game                                                  | Coach Kata Patarson kathrun patarson @washooschools pat                                                                  |
| schedule                                                                                        | Volleyball                                                                                                    |
| • Other important information visit www.niaa.com                                                | Coach Niaya Lewis <u>niaya.lewis@washoeschools.net</u>                                                                   |
| Athletic Department                                                                             | Winter November-February                                                                                                 |
| Athletic Administrator                                                                          | Basketball Boys                                                                                                    |
| Matthew Rowe mrrowe@washoeschools.net                                                           | Coach Jeremian Welch jeremianflys@gmail.com<br>Bosketball Cirls                                                          |
| 775.326.0200                                                                                    | Coach Tiffany ODay coachoday@gmail.com                                                                                   |
| Athletic Director                                                                               | Ski Boys & Girls                                                                                                    |
| Bo Sellers bo.sellers@washoeschools.net                                                         | Coach Jim Cooney jcooney@washoeschools.net                                                                               |
| //J.J.20.0200<br>A thlatic Sacratary                                                            | Wrestling                                                                                                    |
| Kim Boldi kholdi@washoeschools.net                                                              | Coach Ian Callahan <u>Ian.callahan@washoeschools.net</u>                                                                 |
| 775 326 0200                                                                                    | <u>Spring rebruary-way</u><br>Golf Boys                                                                                  |
| Bookkeeper                                                                                      | Coach Mark Dorman mdorman@washoeschools.net                                                                              |
| David Bolanos dbolanos@washoeschools.net                                                        | Softball                                                                                                    |
| 775.326.0200                                                                                    | Coach Marie Smith <u>malsmith@washoeschools.net</u>                                                                      |
| Fall Aktivate/RMA opens in May                                                                  | Swimming Boys & Girls                                                                                                    |
| Fall Athletic                                                                                   | Coach Keisey Sehers <u>Ksehers@Washoeschools.het</u><br>Track & Field Roys                                               |
| Practices Start 8/2/25                                                                          | Coach Kendall Brock kbrock@washoeschools.net                                                                             |
| (You must be cleared to participate)                                                            | Track & Field Girls                                                                                                    |
| Football & Baseball                                                                             | Coach Briana Holbrook <u>bholbrook@washoeschools.net</u>                                                                 |
| TBD                                                                                             |                                                                                                    |

## **Instructions for Parents**

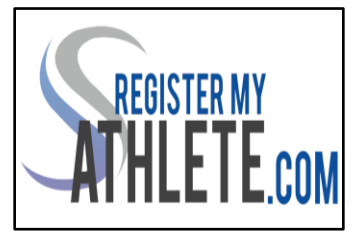

Register My Athlete allows parents to register their athletes for sports online. Here are some basic steps to follow when registering your athlete for the first time:

(Registrar Mi Atleta (Register My Athlete) permite a los padres registrar a sus atletas para los deportes en línea. Aquí hay algunos pasos básicos a seguir cuando se registra su atleta por primera vez

## 1. Use Google Chrome, Firefox or Safari (iPhone).

- 2. Find Your School: Find your school by going to <u>http://registermyathlete.com/schools/</u>, selecting your state, and finding your school. Click on the school to continue to the next step. Schools are encouraged to make a direct link from their school's website.
- **3.** Create an account: Now begin creating your account by clicking the "Create an Account" button. After filing in the required information, the system will automatically log you in and you will be required to accept the terms of use.
- 4. Add a new athlete: The next step is to add an athlete. You can do so by clicking the "My Athletes" tab on the left-hand side of the page or by clicking "Add Athlete" underneath the "My Athletes" tab. This only needs to be done once during your athlete's entire career at a school. The information entered here will carry over from year to year. This information includes your athlete's contact information and medical information.
- 5. The athlete's profile: After you've created your athlete you will be brought to their Profile page. This page is a summary of their info and involvement.
- 6. Register for a sport: Click "+ Register for a Sport" to begin registration, you will be asked to choose which sport your athlete is registering for.
- 7. Your registration checklist: This page shows the status of your athlete's registration. You will be asked to complete several steps to complete registration including agreeing to documents and completing the physical.
- 8. **Physicals:** Physical documents should be completed by the parents (or medical professionals as needed). Parents have the ability to upload these physical documents to the system. Uploaded documents will need to be verified by the admin at the school prior to being accepted as complete. (If a document upload is rejected for any reason, the parent will receive an email with the rejection reason. After the error has been corrected, parents will be able to re-upload the document for verification.)
- 9. Complete registration: Your registration is complete once all items on the checklist have been completed.
- **10.** After registration: After registration is complete, you can login at any time to view the Status of your athlete and their participation on the team.
- 11. Additional Athletes- Under the same account, repeat step 3-9 to register additional athletes.